## ユーザー登録の流れ(茨城大学イベント・受賞ページ入力システム)

(1) 会員専用ページにアクセス。 https://events.admb.ibaraki.ac.jp/member/

(2)右上の「新規登録」をクリック。

| 会員専用 Home | ▲ 会員の方はログインしてください ログイン 新規登録 |
|-----------|-----------------------------|
| 会員専用ページ   |                             |

(3)会員情報登録ページにて、「ログイン ID」および「パスワード」を入力。 入力後、確認ボタンをクリック。

「ログイン ID」・・・登録をするメールアドレス ※茨城大学オフィシャルメールアドレスのみ入力可能 例)<u>example@vc.ibaraki.ac.jp</u>

「パスワード」・・・任意の英数字

| 会員情報登録                                       |    |
|----------------------------------------------|----|
| 会員登録用フォーム                                    |    |
| <b>ログ・インID 極須</b><br>入力例:account@cxamplc.com | 7  |
| XXXXXXXX@vc.ibaraki.ac.ip                    |    |
| パスワード 砂須                                     |    |
| ••••••                                       |    |
|                                              | 確認 |

(4)確認画面で「この内容で送信する」をクリックする。

※ご注意※ 登録申請をいただいたあと、広報室にて承認作業をいたします。 そのため、登録後すぐのログインはできませんのでご注意ください。 広報室で承認後、登録いただいたメールアドレスに登録完了通知メール が送られます。

以上で登録手続きは完了です。

投稿の具体的な方法につきましては、**別資料「操作マニュアル」(8 ページ~)**をご 覧ください。